# IMERC: Create a New Reporting User Account

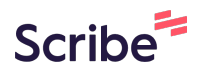

Navigate to https://imerc.newmoa.org/Public/EnSuite/Shared/Pages/Main/Login.aspx

#### Click "Create a new account"

1

2

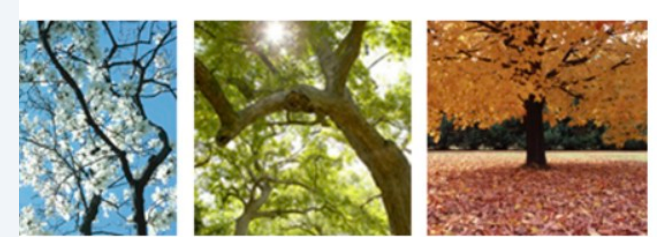

#### Added Products Reporting System

ducation and Reduction Clearinghouse (IMERC) Mercury-Added Product m enables companies to comply with the Mercury-added Product Exemption requirements of Connecticut, Louisiana, Maine, Massachusetts, Iand, Vermont, and Washington.

ng, and Phase-out Exemption processes, including form and attachment imunications are handled through the e-filing System. Users can get help icated under the login fields, which provides a PDF document to assist users i process. If you need assistance during your submission, please review the g the IMERC Coordinator.

ind its activities, visit www.newmoa.org/prevention/mercury/imerc or contact

| Add Website to Bookmarks                                                                                 |
|----------------------------------------------------------------------------------------------------|
| Public Login                                                                                             |
| User name                                                                                                |
| Password                                                                                                 |
| Login                                                                                                    |
| Create a new account                                                                                     |
| Forgot your login user name or<br>password?                                                              |
| Release Date: September 14, 2020<br>Version: 1.1020.0914.30588                                           |
| GovOnline uses Adobe Reader for some                                                                     |
| online document viewing. Please click the<br>following link to install Adobe Reader<br>Plug-in software. |
| 🛴 Get 📕                                                                                                  |

# **3** Enter your First Name.

| •                    | 0                                 |                                  |                                               |
|----------------------|-----------------------------------|----------------------------------|-----------------------------------------------|
| III GO               | VONLINE                           |                                  |                                               |
|                      |                                   |                                  |                                               |
| reate Account        |                                   |                                  |                                               |
| For new user accour  | nt establishment. (*) Denotes a r | equired field.                   |                                               |
| eneral Informati     | ion                               |                                  |                                               |
| f you want to receiv | e SMS messages through a mob      | vile phone, please input your mo | bile phone No. and select a service provider. |
| * First Name:        | ★ Last Name:                      | * User Name:                     |                                               |
|                      |                                   |                                  |                                               |
| Business Name        | Job                               | Title:                           |                                               |
| * Address Line       | 1: Add                            | ress Line 2:                     |                                               |
|                      |                                   |                                  |                                               |
| * City:              | Country:                          | * State: * Zip:                  |                                               |
| * Primary Phon       | e Number: Extension:              | Mobile Phone Number:             | Mobile Provider:                              |
|                      | soive SMS meanages through        | a mohila phone                   |                                               |
| Eax Number           | ★ Email:                          | a mobile phone.                  |                                               |

# 4 Enter your Last Name.

|                                                          | INE                 |                               |                                                |
|----------------------------------------------------------|---------------------|-------------------------------|------------------------------------------------|
| reate Account                                            |                     |                               |                                                |
| or new user account establishment. (                     | *) Denotes a re     | quired field.                 |                                                |
| eneral Information<br>you want to receive SMS messages t | hrough a mobil      | e phone, please input your mo | obile phone No. and select a service provider. |
| * First Name: *                                          | Last Name:<br>Job T | * User Name:                  |                                                |
| * Address Line 1:                                        | Addre               | ess Line 2:                   |                                                |
| City: Country United                                     | :<br>States 🗸       | ★ State: ★ Zip:<br>AK ✔       |                                                |
| * Primary Phone Number: Ex                               | tension:            | Mobile Phone Number:          | Mobile Provider:                               |
| I want to receive SMS messa                              | ges through a       | mobile phone.                 |                                                |
|                                                          |                     |                               |                                                |

**5** Create a username of your choice. Remember to write it down!

| Gov (                                | Online                      |               |           |                    |                                              |
|--------------------------------------|-----------------------------|---------------|-----------|--------------------|----------------------------------------------|
| reate Account                        |                             |               |           |                    |                                              |
| For new user account esta            | blishment. (*) Deno         | tes a require | d field.  |                    |                                              |
| eneral Information                   | messages through            | a mobile ph   | one, plea | ise input your mob | ile phone No. and select a service provider. |
| * First Name:<br>Business Name:      | ★ Last Na                   | Job Title:    |           | * User Name:       | ]                                            |
| ★ Address Line 1:                    |                             | Address L     | ine 2:    |                    |                                              |
| ★ City:                              | Country:<br>United States   | *             | State:    | ★ Zip:             |                                              |
| ★ Primary Phone Nun                  | ber: Extension              | n: M          | obile Ph  | one Number:        | Mobile Provider:                             |
| ☐ I want to receive S<br>Fax Number: | MS messages thr<br>* Email: | ough a mob    | oile phor | ie.                |                                              |

### **6** Enter the Business Name (optional).

|                           | int establishment. (*) Denotes a r                 | equired field.                      |                    |                                               |
|---------------------------|----------------------------------------------------|-------------------------------------|--------------------|-----------------------------------------------|
| eneral Informat           | tion                                               |                                     |                    |                                               |
| ou want to receiv         | ve SMS messages through a mob                      | vile phone, plea                    | ase input your mot | bile phone No. and select a service provider. |
| * First Name:             | * Last Name:                                       |                                     | * User Name:       |                                               |
|                           |                                                    | 20000                               |                    |                                               |
| Business Name             | Job                                                | Title:                              |                    |                                               |
| * Address Line            | 1: Add                                             | ress Line 2:                        |                    |                                               |
|                           |                                                    |                                     |                    |                                               |
|                           |                                                    | * State:                            | * Zip:             |                                               |
| ★ City:                   | Country:                                           | Otator                              |                    |                                               |
| ★ City:                   | Country:<br>United States                          | <ul> <li>AK ✓</li> </ul>            |                    |                                               |
| * City:<br>* Primary Phor | Country:<br>United States<br>ne Number: Extension: | ✓ AK ✓<br>Mobile Ph                 | ione Number:       | Mobile Provider:                              |
| ★ City:<br>★ Primary Phor | Country:<br>United States                          | AK      Mobile Ph                   | none Number:       | Mobile Provider:                              |
| * City:<br>* Primary Phor | Country:<br>United States                          | AK     Mobile Ph     a mobile phore | none Number:       | Mobile Provider:                              |

# **7** Enter your Job Title.

#### **Create Account**

| ou want to receive SMS n | nessages through a mobile | e phone, plea | ese input your mob | ile phone No. and select a service provider. |
|--------------------------|---------------------------|---------------|--------------------|----------------------------------------------|
| ★ First Name:            | * Last Name:              |               | * User Name:       |                                              |
| Business Name:           | Job T                     | tle:          |                    |                                              |
| * Address Line 1:        | Addre                     | ss Line 2:    |                    |                                              |
| * City:                  | Country:                  | * State:      | ★ Zip:             |                                              |
|                          | United States 🗸 🗸         | AK 🗸          |                    |                                              |
| Primary Phone Numb       | per: Extension:           | Mobile Ph     | one Number:        | Mobile Provider:                             |
| I want to receive SM     | AS messages through a r   | nobile phor   | ne.                |                                              |
| Fax Number:              | * Email:                  |               |                    |                                              |

### 8 Enter the business address for your company.

| neral Information           |                            |                  |                     |                                              |
|-----------------------------|----------------------------|------------------|---------------------|----------------------------------------------|
| ou want to receive SMS mess | ages through a mobile      | phone, plea      | ase input your mobi | ile phone No. and select a service provider. |
| * First Name:               | \star Last Name:           |                  | * User Name:        |                                              |
| Business Name:              | Job Tit                    | le:              |                     |                                              |
| Address Line 1:             | Addres                     | s Line 2:        |                     |                                              |
| City: Co                    | ountry:<br>Jnited States 🗸 | ★ State:<br>AK ✔ | ★ Zip:              |                                              |
| Primary Phone Number:       | Extension:                 | Mobile Ph        | ione Number:        | Mobile Provider:                             |
| I want to receive SMS n     | nessages through a n       | nobile phor      | ne.                 |                                              |
| Fax Number:                 | * Email:                   |                  |                     |                                              |

### 9

### Enter your primary phone number.

| <ul> <li>First Name:</li> </ul> | ★ Last Name:     | ★ Last Name: |              | 1                                                                                       |
|---------------------------------|------------------|--------------|--------------|-----------------------------------------------------------------------------------------|
| Business Name:                  | Job              | Title:       |              |                                                                                         |
| * Address Line 1:               | Add              | ress Line 2: |              |                                                                                         |
| * City:                         | Country:         | * State:     | ★ Zip:       | 1                                                                                       |
| Primary Phone Nu                | Mber: Extension: | Mobile Pr    | ione Number: | Mobile Provider:                                                                        |
| Fax Number:                     | * Email:         |              |              |                                                                                         |
| ack To Login Next               | >>               |              |              |                                                                                         |
|                                 |                  |              | Copyright ©  | 1994-2024 enfoTech & Consulting Inc. All rights reserved.   Terms of Use   Privacy Stat |
|                                 |                  |              |              |                                                                                         |

### **10** Enter your email address.

| Business Name: Job Tit                                                                                                    |                       | itle:       |                              |                   |                                                                                                    |
|----------------------------------------------------------------------------------------------------|-----------------------|-------------|------------------------------|-------------------|----------------------------------------------------------------------------------------------------|
| Address Line 1: Addre                                                                                                    |                       | ess Line 2: |                              |                   |                                                                                                    |
| ★ City:                                                                                                    | Country:              |             | * State:                     | ★ Zip:            |                                                                                                    |
| Vnited States  Primary Phone Number: Extension:                                                                                                    |                       | ion:        | AK      Mobile Phone Number: |                   | Mobile Provider:                                                                                                    |
| 0                                                                                                    |                       |             |                              |                   | ~                                                                                                    |
| I want to receive                                                                                                    | SMS messages          | hrough a    | mobile phone                 | е.                | ~                                                                                                    |
| I want to receive                                                                                                    | SMS messages<br>*Ema  | hrough a l  | mobile phone                 | e.                |                                                                                                    |
| I want to receive<br>Fax Number:<br>ack To Login Next                                                                                                    | SMS messages<br>* Ema | hrough a r  | mobile phone                 | e.                |                                                                                                    |
| I want to receive Fax Number:  to compare the second second seco | SMS messages          | hrough a l  | mobile phone                 | e.                |                                                                                                    |
| I want to receive                                                                                                    | SMS messages<br>*Ema  | hrough a l  | mobile phone                 | e.<br>Copyright ( | C 1994-2024 enfoTech & Consulting Inc. All rights reserved.   Terms of Use   Privacy State                                               |
| I want to receive Fax Number:                                                                                                    | SMS messages          | hcough a r  | mobile phone                 | e.<br>Copyright ( | © 1994-2024 enfoTech & Consulting Inc. All rights reserved.   Terms of Use   Privacy State<br>(Last modified Time: 2020-09-14 05:59 PM ) |
| I want to receive                                                                                                    | SMS messages<br>*Ema  | hrough a r  | mobile phone                 | e.<br>Copyright ( | ©1994-2024 enfoTech & Consulting Inc. All rights reserved.   Terms of Use   Privacy State<br>(Last modified Time: 2020-09-14 05:59 PM )  |

### 11 Click "Next"

| ousiness name:                                             |                              | Job Iit              | le:                          |                                                                                            |
|------------------------------------------------------------|------------------------------|----------------------|------------------------------|--------------------------------------------------------------------------------------------|
| Address Line 1:                                            | 1: Address Line 2:           |                      | ss Line 2:                   |                                                                                            |
| City:                                                      | Country:<br>United States    | ~                    | ★ State: ★ Zip:              |                                                                                            |
| Primary Phone Number: Extension: M                         |                              | Mobile Phone Number: | Mobile Provider:             |                                                                                            |
|                                                            |                              |                      |                              | ~                                                                                          |
| I want to receive SN                                       | IS messages thro             | ough a m             | nobile phone.                | ~                                                                                          |
| I want to receive SN                                       | /S messages thro             | ough a m             | nobile phone.                | ~                                                                                          |
| I want to receive SM<br>Fax Number:<br>ck To Login Next >> | AS messages thro<br>★ Email: | ough a m             | nobile phone.                | ✓                                                                                          |
| I want to receive SM<br>Fax Number:<br>ck To Login Next >> | AS messages thro<br>★ Email: | ough a m             | nobile phone.<br>Copyright ( | D1994-2024 enfoTech & Consulting Inc. All rights reserved.   Terms of Use   Privacy Statem |

# **12** Select your account type.

| Create Accou                                                                  | nt                                                                                                    |                 |
|-------------------------------------------------------------------------------|----------------------------------------------------------------------------------------------------|-----------------|
| For new user acc                                                              | ount establishment. (*) Denotes a required field.                                                                                                    |                 |
| * Please select                                                               | your account type:  Manufacturer  Distributor/Wholesaler  Importer  Trade Association                                                                                                    | _               |
| Company Info<br>If possible, please<br>You may associat<br>Click here to perf | Detailed explanations on the account type are as follows:<br>Manufacturer: You manufacture a product for consumer, commercial, industrial, or government use in states requiring Notification to<br>which mercury is intentionally added to the product for any reason.                     | using the "+" s |
| Company:                                                                      | Distributor/Wholesaler: You sell or distribute a mercury-added product for consumer, commercial, industrial, or government use in states requiring Notification.                                                                                                    |                 |
| 🔶 \star Com                                                                   | Importer: You import a formulated or fabricated product for consumer, commercial, industrial, or government use in states that require<br>Notification to which mercury is intentionally added for any reason or that incorporates a component to which mercury was intentionally<br>added. |                 |
| Bash Talaain                                                                  | Trade Association: You report on behalf of multiple companies that fall under any of the above descriptions.                                                                                                    |                 |

**13** Click "Select Company" to associate your account with a company that has previously reported to IMERC.

| lishment. (*) Denotes a required field.                                                                                                    |
|----------------------------------------------------------------------------------------------------|
| unt type: 🕢 Manufacturer 🔿 Distributor/Wholesaler 🔿 Importer 🔿 Trade Association                                                                                                    |
|                                                                                                    |
| sur company's nine-digit DUNS number.<br>mame with a company already in the IMERC database using the dropdown menu below or you may create a new company account using the "+" symbol.<br>IS No. lookup |
| Select Company                                                                                                    |
| e DUNS No. *Address 1 Address 2 *City *Country *State/Province *ZipCode                                                                                                    |
| vious Next >>                                                                                                    |
| Copyright ©1994-2024 enfoTech & Consulting Inc. All rights reserved.   Terms of Use   Privacy Statement                                                                                                 |
| ( Last modified Time: 2020-09-14 05:59 PM )                                                                                                    |
|                                                                                                    |
|                                                                                                    |

# **14** Click the yellow "+" to create a new company account.

| For new user account establishment. (*) Denotes a required field.                                                                                                    |
|----------------------------------------------------------------------------------------------------|
| Please select one manufacturer.                                                                                                    |
| * Please select your account type: @ 🔿 Manufacturer 🔿 Distributor/Wholesaler 🔿 Importer 🔿 Trade Association                                                                                                    |
| Company Infomation                                                                                                    |
| If possible, please include your company's nine-digit DUNS number.<br>You may associate your username with a company already in the IMERC database using the dropdown menu below or you may create a new company account using the "+" sym<br>Click here to perform a DUNS No. lookup |
| Company: Select Company<br>Company Name DUNS No. * Address 1 Address 2 * City * Country * State/Province * ZipCode                                                                                                    |
| Back To Login << Previous Next >>                                                                                                    |
| Copyright ©1994-2024 enfoTech & Consulting Inc. All rights reserved.   Terms of Use   Privacy Statemen                                                                                                    |
| ( Last modified Time: 2020-09-14 05:59 PM )                                                                                                    |
|                                                                                                    |
|                                                                                                    |
|                                                                                                    |
|                                                                                                    |

#### **15** Enter your Company Name.

| f possible, please<br>You may associat<br>Click here to perf | e include your company's nine-o<br>te your username with a compar<br>form a DUNS No. lookup | digit DUNS number.<br>ny already in the IMERC databa | se using the dropdown menu bel | ow or you n |
|--------------------------------------------------------------|---------------------------------------------------------------------------------------------|------------------------------------------------------|--------------------------------|-------------|
| Company:                                                     |                                                                                             |                                                      | ~                              | Select (    |
| *                                                            | * Company Name                                                                              | DUNS No.                                             | ★ Address 1                    |             |
| Back To Login                                                | << Previous Next >>                                                                         |                                                      |                                |             |
|                                                              |                                                                                             |                                                      |                                |             |

# 16 Enter your DUNS Number. You can perform a lookup here: <u>https://www.dnb.com/duns-number/lookup.html</u>

| oossible, ple<br>u may assoc<br>ck here to p | ase include your company's nine-<br>iate your username with a compa<br>erform a DUNS No. lookup | digit DUNS number.<br>ny already in the IMERC datab | ase using the dropdown menu belo | w or you may create a     |
|----------------------------------------------|-------------------------------------------------------------------------------------------------|-----------------------------------------------------|----------------------------------|---------------------------|
| Company:                                     |                                                                                                 |                                                     | ~                                | Select Company            |
| \$                                           | * Company Name                                                                                  | DUNS No.                                            | ★ Address 1                      | Address                   |
| ×                                            |                                                                                                 |                                                     |                                  |                           |
|                                              |                                                                                                 |                                                     |                                  |                           |
| ack To Logi                                  | in << Previous Next >>                                                                          |                                                     |                                  |                           |
|                                              |                                                                                                 |                                                     |                                  |                           |
|                                              |                                                                                                 | Сор                                                 | yright ©1994-2024 enfoTech & Con | sulting Inc. All rights r |
|                                              |                                                                                                 |                                                     | (Last mov                        | dified Time: 2020-00-1    |

#### 17 Enter the business street address.

#### Please select one manufacturer.

| ase select your account type: (1) Manufacturer (1) Distributor/Wholesaler (1) Importer (1) Irade |
|--------------------------------------------------------------------------------------------------|
|--------------------------------------------------------------------------------------------------|

#### pany Infomation

sible, please include your company's nine-digit DUNS number. Iay associate your username with a company already in the IMERC database using the dropdown menu below or you may create a new company account using the "+" symbol. nere to perform a DUNS No. lookup

| mpany    | npany: Select Company  |          |                                 |                                 |                       |                |  |
|----------|------------------------|----------|---------------------------------|---------------------------------|-----------------------|----------------|--|
| >        | Company Name           | DUNS No. | * Address 1                     | Address 2                       | * City                | * Country      |  |
| × 🗌      |                        |          |                                 |                                 |                       | ~              |  |
|          |                        |          |                                 |                                 |                       |                |  |
| t To Log | in << Previous Next >> |          |                                 |                                 |                       |                |  |
| _        |                        | Com      | right @1004.2024 onfoToch % Con | ulting Inc. All rights recorded | L Torme of Lico I Dri | ungu Statomont |  |
|          |                        | copy     | ( Last mod                      | ified Time: 2020-09-14 05:59    | PM )                  | wacy statement |  |

#### 18 Enter the business city.

| ber.<br>IMERC databa | se using the dropdown menu belo | w or you may create a new co     | ompany account using      | the "+" symbol. |                  |           |
|----------------------|---------------------------------|----------------------------------|---------------------------|-----------------|------------------|-----------|
|                      | ~                               | Select Company                   |                           |                 |                  |           |
| S No.                | * Address 1                     | Address 2                        | * City                    | * Country       | * State/Province | * ZipCode |
|                      |                                 |                                  |                           | ~               |                  |           |
|                      |                                 |                                  |                           | ~               |                  |           |
|                      |                                 |                                  |                           |                 |                  |           |
|                      |                                 |                                  |                           |                 |                  |           |
|                      | ight ©1994-2024 enfoTech & Con  | sulting Inc. All rights reserved | d.   Terms of Use   Priva | cy Statement    |                  |           |
| Сору                 | 2                               |                                  |                           |                 |                  |           |
| Сору                 | ( Last mod                      | dified Time: 2020-09-14 05:59    | PM)                       |                 |                  |           |

**19** Click this dropdown to select the business country.

| outor/Wholesaler 🔿 Importer 🔿 Trade    | Association                   |                           |                   |                  |           |
|----------------------------------------|-------------------------------|---------------------------|-------------------|------------------|-----------|
| latabase using the dropdown menu below | or you may create a new c     | ompany account using      | g the "+" symbol. |                  |           |
| ~                                      | Select Company                |                           |                   |                  |           |
| ★ Address 1                            | Address 2                     | * City                    | * Country         | * State/Province | * ZipCode |
|                                        |                               |                           |                   |                  |           |
|                                        |                               |                           |                   |                  |           |
| Copyright ©1994-2024 enfoTech & Consul | ting Inc. All rights reserved | d.   Terms of Use   Priva | acy Statement     |                  |           |
| ( Last modifie                         | ed Time: 2020-09-14 05:59     | PM)                       |                   |                  |           |
|                                        |                               |                           |                   |                  |           |
|                                        |                               |                           |                   |                  |           |

# **20** Enter the business state or province.

| butor/Wholesaler 🔿 Importer 🔿 Trade A     | ssociation                 |                         |                    |                  |           |
|-------------------------------------------|----------------------------|-------------------------|--------------------|------------------|-----------|
|                                           |                            |                         |                    |                  |           |
| atabase using the dropdown menu below or  | you may create a new c     | ompany account usi      | ng the "+" symbol. |                  |           |
| ✓ Se                                      | lect Company               |                         |                    |                  |           |
| * Address 1                               | Address 2                  | * City                  | * Country          | * State/Province | * ZipCode |
|                                           |                            |                         | ~                  |                  |           |
|                                           |                            |                         |                    |                  |           |
|                                           |                            |                         |                    |                  |           |
| Copyright ©1994-2024 enfoTech & Consultin | g Inc. All rights reserved | d.   Terms of Use   Pri | vacy Statement     |                  |           |
| ( Last modified                           | Time: 2020-09-14 05:59     | 9 PM )                  |                    |                  |           |
|                                           |                            |                         |                    |                  |           |
|                                           |                            |                         |                    |                  |           |
|                                           |                            |                         |                    |                  |           |

# 21 Enter the business zip code.

| /Wholesaler 🔿 Importer 🔿 Trade As       | sociation               |                         |                     |                  |           |
|-----------------------------------------|-------------------------|-------------------------|---------------------|------------------|-----------|
|                                         |                         |                         |                     |                  |           |
| se using the dropdown menu below or yc  | ou may create a new     | company account us      | ing the "+" symbol. |                  |           |
| ↓ Sele                                  | ct Company              |                         |                     |                  |           |
| ★ Address 1                             | Address 2               | * City                  | * Country           | * State/Province | * ZipCode |
|                                         |                         |                         | ~                   |                  |           |
|                                         |                         |                         |                     |                  |           |
|                                         |                         |                         |                     |                  |           |
| yright ©1994-2024 enfoTech & Consulting | Inc. All rights reserve | ed.   Terms of Use   Pr | ivacy Statement     |                  |           |
| ( Last modified Ti                      | me: 2020-09-14 05:5     | 9 PM )                  |                     |                  |           |
|                                         |                         |                         |                     |                  |           |
|                                         |                         |                         |                     |                  |           |
|                                         |                         |                         |                     |                  |           |
|                                         |                         |                         |                     |                  |           |
|                                         |                         |                         |                     |                  |           |

|          | Infomation                           |                          |                                                  |                                                              |                                    |                   |
|----------|--------------------------------------|--------------------------|--------------------------------------------------|--------------------------------------------------------------|------------------------------------|-------------------|
| ossible, | please include your company's nine-c | ligit DUNS number.       | C database using the drondown menu belo          | ow or you may create a new                                   | w company account                  | using the "+" sym |
| k here   | to perform a DUNS No. lookup         | ly alleady in the initio | c database using the dropdown menu bei           | ow of you may create a new                                   | w company account                  | using the + syn   |
| omns     |                                      |                          |                                                  | Select Company                                               |                                    |                   |
| compa    | INEWMOA                              |                          | •                                                | Select company                                               |                                    |                   |
| 4        | * Company Name                       | DUNS No.                 | * Address 1                                      | Address 2                                                    | ≭ City                             | * Cour            |
| ×        | NEWMOA                               |                          | 89 South Street                                  | Suite 602                                                    | Boston                             | USA               |
|          |                                      |                          | Conviciant @ 1004 2024 optoToch & Con            | nulting Ing. All rights record                               | and LTarms of Use I                | Drivery Statemen  |
|          |                                      |                          | Copyright ©1994-2024 enfoTech & Cor              | nsulting Inc. All rights reser                               | ved.   Terms of Use                | Privacy Statemen  |
|          |                                      |                          | Copyright ©1994-2024 enfoTech & Cor<br>( Last mo | nsulting Inc. All rights reser<br>dified Time: 2020-09-14 05 | ved.   Terms of Use  <br>5:59 PM ) | Privacy Statemer  |
|          |                                      |                          | Copyright ©1994-2024 enfoTech & Cor<br>( Last mo | nsulting Inc. All rights reser<br>dified Time: 2020-09-14 05 | ved.   Terms of Use  <br>5:59 PM ) | Privacy Statemer  |
|          |                                      |                          | Copyright ©1994-2024 enfoTech & Cor<br>( Last mo | nsulting Inc. All rights reser<br>dified Time: 2020-09-14 05 | ved.   Terms of Use  <br>5:59 PM ) | Privacy Statemer  |
|          |                                      |                          | Copyright ©1994-2024 enfoTech & Cor<br>( Last mo | nsulting Inc. All rights reser<br>dified Time: 2020-09-14 05 | ved.   Terms of Use  <br>5:59 PM ) | Privacy Statemer  |
|          |                                      |                          | Copyright ©1994-2024 enfoTech & Cor<br>( Last mo | nsulting Inc. All rights reser<br>dified Time: 2020-09-14 05 | ved.   Terms of Use  <br>5:59 PM ) | Privacy Statemer  |
|          |                                      |                          | Copyright ©1994-2024 enfoTech & Cor<br>( Last mo | nsulting Inc. All rights reser<br>dified Time: 2020-09-14 05 | ved.   Terms of Use  <br>5:59 PM ) | Privacy Stateme   |

**23** Answer the five security questions with unique responses.

| GOVONLINE                                        |                                                                                                    |
|--------------------------------------------------|----------------------------------------------------------------------------------------------------|
|                                                  |                                                                                                    |
|                                                  |                                                                                                    |
|                                                  |                                                                                                    |
| e Account                                        |                                                                                                    |
| w user account establishment. (*) Denotes a rec  | quired field.                                                                                                 |
| urity Questions                                  |                                                                                                    |
| the following security questions will be referen | iced during the application submission process. Please answer all five questions below with unique responses. |
| estion 2:<br>hat is your favorite book?          | <b>v</b>                                                                                                    |
| swer:                                            |                                                                                                    |
| hat is the name of the hospital where            | you were born? V                                                                                              |
| swer:                                            |                                                                                                    |
| estion 4:                                        |                                                                                                    |
| hat is your best friend's last name? 🗸           |                                                                                                    |
| swer:                                            |                                                                                                    |
| estion 5:                                        |                                                                                                    |

# 24 Click "Next"

| What is your favorite book?                       |                                                                                                    |
|---------------------------------------------------|----------------------------------------------------------------------------------------------------|
|                                                   |                                                                                                    |
| Allowel.                                          |                                                                                                    |
| Question 3:                                       |                                                                                                    |
| What is the name of the hospital where you were b | oorn? ✓                                                                                                    |
| Answer:                                           |                                                                                                    |
| Question 4:                                       |                                                                                                    |
| What is your best friend's last name? V           |                                                                                                    |
| Answer:                                           |                                                                                                    |
|                                                   |                                                                                                    |
| Question 5:                                       |                                                                                                    |
| What is the last name of your favorite teacher? ~ |                                                                                                    |
| Answer:                                           |                                                                                                    |
|                                                   |                                                                                                    |
|                                                   |                                                                                                    |
|                                                   |                                                                                                    |
| ack to Login << Previous (Next >>                 |                                                                                                    |
|                                                   |                                                                                                    |
|                                                   |                                                                                                    |
|                                                   | Copyright ©1994-2024 enfoTech & Consulting Inc. All rights reserved.   Terms of Use   Privacy Stat                                                 |
|                                                   | Copyright ©1994-2024 enfoTech & Consulting Inc. All rights reserved.   Terms of Use   Privacy Stat                                                 |
|                                                   | Copyright ©1994-2024 enfoTech & Consulting Inc. All rights reserved.   Terms of Use   Privacy Stat<br>( Last modified Time: 2020-09-14 05:59 PM )  |
|                                                   | Copyright © 1994-2024 enfoTech & Consulting Inc. All rights reserved.   Terms of Use   Privacy Stat<br>( Last modified Time: 2020-09-14 05:59 PM ) |
|                                                   | Copyright ©1994-2024 enfoTech & Consulting Inc. All rights reserved.   Terms of Use   Privacy Stat<br>( Last modified Time: 2020-09-14 05:59 PM )  |
|                                                   | Copyright © 1994-2024 enfoTech & Consulting Inc. All rights reserved.   Terms of Use   Privacy Stat<br>( Last modified Time: 2020-09-14 05:59 PM ) |
|                                                   | Copyright ©1994-2024 enfoTech & Consulting Inc. All rights reserved.   Terms of Use   Privacy Stat<br>( Last modified Time: 2020-09-14 05:59 PM )  |

**25** Click "Create Account" to complete the registration process. You will receive an email with a temporary password after your new account has been reviewed and approved by an IMERC Coordinator.

| GovOnli                                                           | NE                                                                                                    |
|-------------------------------------------------------------------|----------------------------------------------------------------------------------------------------|
| Create Account                                                    |                                                                                                    |
| Click "Create Account" to complete the                            | registration process.                                                                                                    |
| Note: All new company and user account 8558 for more information. | nts will be reviewed by IMERC staff prior to activation. Please allow up to 48 hours for accounts to activate. You will be not |
| Back To Login << Previous Cr                                      | Pate Account                                                                                                    |
|                                                                   | Copyright ©1994-2024 enfoTech & Consulting Inc. All rights reserved.   Terms of Use   Pi                                       |
|                                                                   | ( Last modified Time: 2020-09-14 05:59 PM )                                                                                    |
|                                                                   |                                                                                                    |
|                                                                   |                                                                                                    |
|                                                                   |                                                                                                    |
|                                                                   |                                                                                                    |
|                                                                   |                                                                                                    |
|                                                                   |                                                                                                    |